#### USER MANUAL APLIKASI CERMAT

#### A. User Sekolah

#### 1. Halaman Login

User sekolah login dengan memasukkan username dan password di halaman login pada website CERMAT dengan mengakses ke tautan <u>https://cermatinflasi.info/</u>.

| CERMAT<br>CERDAS MENGELOLA<br>INFLASI DAN TANAMAN |          |    |
|---------------------------------------------------|----------|----|
| Username<br>Masukkan Username                     |          |    |
| Password<br>Masukkan password                     | ۲        |    |
| 2) Masuk                                          |          |    |
| © 2025 CERMAT   Cerdas Mengelola Inflasi dar      | n Tanama | an |

Gambar: Halaman Login Aplikasi CERMAT

### 2. Dashboard

Ketika user sekolah berhasil login maka akan tampil halaman dashboard awal seperti gambar di bawah ini. Di dalam halaman dashboard ini terdapat rincian data mulai dari bibit yang ditanam dan timeline kegiatan sekarang dan waktu yang akan datang.

| CERMAT                             | =                                                                                                    | User Test schotah                                                                |
|------------------------------------|----------------------------------------------------------------------------------------------------|----------------------------------------------------------------------------------|
| CERDAS MENGELOLA                   | DASHBOARD                                                                                                    | Dashboard                                                                        |
|                                    | Timeline Kegiatan Aktif     Sedang Berlangsung                                                                                                    | e Timeline Kegiatan Selanjutnya Segara Dimulai                                   |
| Dashboard     Daftar Produksi Saya | Nama: Progres Bibit Bulan Pertama<br>Proses Input Berakhir pada: Minggu, 15 Juni 2025 23:59                                                                        | Nama: Penanaman Serentak<br>Proses Input Berakhir pada: Sabtu, 24 Mei 2025 23:59 |
|                                    | 28 hari, 13 jam, 16 menit, 35 detik                                                                                                    | 6 hari, 13 janr, 16 menit, 35 detik                                              |
|                                    | Timeline Kegiatan Aktif: Progres Bibit Bulan Pertama<br>Anda telah mengisi 1 log monitoring.                                                                       | Presentasi Produk Bibit                                                          |
|                                    | Terima kasihi Anda sudah mulai mengisi log monitoring.<br>Lanjutkan pengisian untuk Progres Bibit Bulan Pertama agar hasilnya lebih akurat.<br>✓ bi Log Monitoring | 9 Press Furtantiadum<br>9 Deur Ditenser<br>10 DE                                 |
|                                    | TOTAL PRODUKSI 2 Bibit                                                                                                    |                                                                                  |

Gambar: Halaman Dashboard User Sekolah

# 3. Daftar Produksi Saya

Halaman Produksi saya merupakan menu yang digunakan untuk mengatur atau memanajemen semua data bibit yang ada di user sekolah. Sekolah dapat melakukan beberapa proses yaitu tambah, ubah, atau hapus data bibit dan mengelola produksi dari masing-masing bibit seperti gambar di bawah ini.

| CERMA7                                  | ≡          |                     |                          |                |                    |                 | G Use                                 | r Test<br>Iah |
|-----------------------------------------|------------|---------------------|--------------------------|----------------|--------------------|-----------------|---------------------------------------|---------------|
| CERDAS MENGELOLA<br>INFLASI DAN TANAMAN | DAFTAR E   | BIBIT               |                          |                |                    |                 | Daftar Produksi → Manajen             | nen Bibit     |
| DATASET                                 | DAFTAR     | BIBIT               |                          |                |                    |                 | • Tambah da                           | ata           |
| 🗠 🛛 Daftar Produksi Saya                | Show 1     | L0 v entries        |                          |                |                    |                 | Search:                               |               |
| 😵 Evaluasi Penilaian                    | # 0        | Nama Bibit 👳        | Jenis Tanaman  👳         | Jumlah Bibit 🔶 | Status             | Nama Sekolah  👳 | Action                                | 0             |
|                                         | 1          | Cabe Rawit          | Cabe                     | 150            | PROSES PERTUMBUHAN | Sekolah Test    | Q. Kelola Produksi<br>✓ Edit © Delete |               |
|                                         | 2          | Tomat               | Tomat                    | 0              | BELUM DITANAM      | Sekolah Test    | R Kelola Produksi / Edit Delete       |               |
|                                         | Showing    | 1 to 2 of 2 entries |                          |                |                    |                 | Previous 1 N                          | ext           |
|                                         |            |                     |                          |                |                    |                 |                                       |               |
|                                         | © 2025 CEI | RMAT   Cerdas Menge | lola Inflasi dan Tanaman |                |                    |                 |                                       |               |

Gambar: Halaman Daftar Produksi Saya

Berikut ini merupakan form tambah data yang digunakan oleh sekolah untuk melakukan proses penambahan data bibit.

| Tambah data bibit       | ×            |
|-------------------------|--------------|
| Nama Sekolah            |              |
| Sekolah Test            |              |
| Jenis Komoditas Bibit * |              |
| Pilih Komoditas         |              |
| Nama Varietas Bibit *   |              |
| J Pilih Varietas        |              |
|                         |              |
|                         | Close Simpan |

### Gambar: Form Tambah Data Bibit

Berikut ini merupakan form edit atau ubah data yang digunakan oleh sekolah untuk melakukan proses perubahan data bibit.

| Edit data bibit         |       |          | < |
|-------------------------|-------|----------|---|
| Nama Sekolah            |       |          |   |
| Sekolah Test            |       |          |   |
| Jenis Komoditas Bibit * |       |          |   |
| Cabe                    |       |          |   |
| Nama Varietas Bibit *   |       |          |   |
| Cabe Rawit              |       |          |   |
| Status Bibit *          |       |          |   |
| Belum Ditanam           |       |          |   |
|                         |       |          |   |
|                         | Close | Perbarui |   |

Gambar: Form Edit Data Bibit

Berikut ini tampilan halaman ketika sekolah melakukan kelola produksi.

| CERMA7                       | =                                                                                                    |                                                          |                             |                          | User Test<br>sekolah                                                         |
|------------------------------|----------------------------------------------------------------------------------------------------|----------------------------------------------------------|-----------------------------|--------------------------|------------------------------------------------------------------------------|
|                              | INFORMASI DETAIL BIBIT                                                                                                    |                                                          |                             | ← Kembal                 | i 🔮 Timeline Kegiatan Aktif:                                                 |
| INFLASI DAN TANAMAN<br>'ASET | 8 Nama Bibit : Cabe Rawit                                                                                                    |                                                          | 💋 Jenis Tanaman : Cabe      |                          | Progres Bibit Bulan Pertama<br>Proses input dimulai pada Selasa, 13 Mel 2025 |
| Dashboard                    | 183 Jumlah : 150                                                                                                    |                                                          | 🛅 Tanggal Dibuat : Sabtu    | , 17 Mei 2025            | 00:01<br>dan berakhir pada Minggu, 15 Juni 2025 23:59                        |
| Daftar Produksi Saya         | Status : Proses Pertumbuhan                                                                                                    |                                                          | 🕈 Sekolah : Sekolah Test    |                          | 685:06:57<br>Sisa waktu hingga proses input berakhir                         |
| Evaluasi Penilaian           | TANGGAL TANAM TERAKO<br>Kamis, 22 Mei 2025 Sabtu,                                                                                                    | IIR UPDATED S<br>17 Mei 2025 11:26                       | TATUS<br>ROSES PERTUMBUHAN  | DIBUAT OLEH<br>User Test | Setelah tanggal berakhir tidak<br>dapat update data!                         |
|                              | Data Monitoring Kegiatan                                                                                                    |                                                          |                             |                          |                                                                              |
|                              | Data Monitoring Kegiatan<br>Penanaman Serentak                                                                                                    | Riwayat Bibit<br>Riwayat penanaman bi                    | bit                         |                          | Total Size Bibit<br>150                                                      |
|                              | Data Monitoring Kegiatan<br>Penanaman Serentak<br>Progres Bibli Bulan Pertama<br>Sedarg Aktr                                                           | Riwayat Bibit<br>Riwayat penanaman bi<br>Daftar Penanama | bit<br>n Biblt              |                          | Total Size Biblet<br>150                                                     |
|                              | Data Monitoring Kegiatan<br>Peranaman Serentak<br>Progres Bibli Bulan Pertama<br>Setting XXXX<br>Progres Bibli Bulan Kedua                             | Riwayat Bibit<br>Riwayat penanaman bi<br>Daftar Penanama | bit<br>n Bibit              |                          | Total Sea Bibit<br>150                                                       |
|                              | Data Monitoring Kegiatan<br>Penanaman Serentak<br>Progres Bibit Bulan Pertama<br>Sedang ALKE<br>Progres Bibit Bulan Kedua<br>Progres Bibit Bulan Kedua | Riwayat Bibit<br>Riwayat penanaman bi<br>Daftar Penanama | bit<br>n Bibit<br>Tanggal o | Sisa Bibit o             | Total Site Black<br>150<br>Keterangan o Aksi o                               |

Gambar: Halaman Kelola Produksi Bibit

Dalam kelola produksi ini, sekolah dapat melakukan upload atau tambah data sesuai kegiatan yang aktif. Untuk melihat timeline kegiatan yang aktif dapat dilihat pada kartu timeline kegiatan aktif.

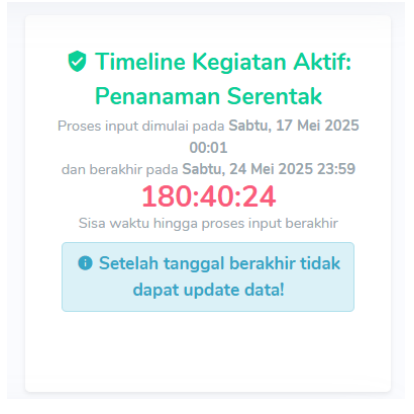

Gambar: Timeline Kegiatan Aktif

User sekolah hanya dapat melakukan upload atau tambah data ketika ada kegiatan yang aktif sekarang. Dibawah ini adalah tampilan untuk tambah data sesuai kegiatan yang sedang aktif.

| Penanaman Serentak Sedang Aktif                               | <b>Riwayat</b><br>Riwayat pe | Bibit<br>enanaman bib | oit               |   |                      |            |   | Total :<br><b>O</b> | Sisa Bibit |
|---------------------------------------------------------------|------------------------------|-----------------------|-------------------|---|----------------------|------------|---|---------------------|------------|
| Progres Bibit Bulan Pertama<br>Progres Bibit Bulan Kedua      | Daftar P                     | enanamar              | Update Sisa Bibit |   |                      |            |   |                     |            |
| Progres Bibit Bulan Ketiga                                    | #                            | ÷                     | Tanggal           | ÷ | Sisa Bibit           | Keterangan | ¢ | Aksi                | ÷          |
| Progres Bibit Bulan Kelima                                    |                              |                       |                   |   | No data available ir | table      |   |                     |            |
| Progres Bibit Bulan Keenam                                    |                              |                       |                   |   |                      |            |   |                     |            |
| Progres Bibit Bulan Ketujuh<br>Progres Bibit Bulan Ke Delapan |                              |                       |                   |   |                      |            |   |                     |            |
| Progres Bibit Bulan Kesepuluh                                 |                              |                       |                   |   |                      |            |   |                     |            |
| Progres Bibit Bulan Kesebelas                                 |                              |                       |                   |   |                      |            |   |                     |            |
| Progres Bibit Bulan Kedua belas                               |                              |                       |                   |   |                      |            |   |                     |            |

### Gambar: Halaman Upload Progres Monitoring

Pada tampilan diatas dengan highlight warna merah adalah list kegiatan yang ada dan untuk highlight warna hijau adalah tombol yang digunakan untuk upload atau tambah data. Setelah tanggal proses input berakhir maka sekolah tidak dapat melakukannya lagi, jadi sekolah harus upload atau tambah data selama timeline kegiatan masih aktif.

## 4. Evaluasi Penilaian

Halaman evaluasi penilaian adalah menu yang digunakan untuk melihat data penilaian dari masing-masing sekolah dan juri. Sekolah dapat melihat penilaian pada sekolah lain. Dibawah ini merupakan contoh halaman untuk evaluasi penilaian.

| CERMA7               | =             |                             |   |                 |                |                    | User Test<br>pekolah         |
|----------------------|---------------|-----------------------------|---|-----------------|----------------|--------------------|------------------------------|
| CERDAS MENGELOLA     | LAPORAN PEN   | ILAIAN                      |   |                 |                |                    | Laporan > Evaluasi Penilaian |
|                      | Sekolah       |                             |   | Penilaian       |                |                    |                              |
|                      | Semua Seko    | lah                         |   | Semua Penilaian | ~              |                    |                              |
|                      |               |                             |   |                 |                |                    | 17 Either Data               |
| 😵 Evaluasi Penilaian |               |                             |   |                 |                |                    | at Facel Data                |
|                      | Data Penilaia | n                           |   |                 |                |                    |                              |
|                      | Show 10 ~     | entries                     |   |                 |                | Searc              | h                            |
|                      | # •           | Nama Penilaian              | ٥ | Nama Sekolah 👳  | Total Skor 🛛 🗧 | Rata Rata Skor 🛛 👳 | Action                       |
|                      | 1             | Progres Bibit Bulan Pertama |   | Sekolah Test    | 211            | 5.28               | 9. Detail Skor               |
|                      | 2             | Progres Bibit Bulan Kedua   |   | Sekolah Test    | 100            | 5.00               | 9. Detail Skor               |
|                      | 3             | Progres Bibit Bulan Pertama |   |                 | 80             | 4.00               | 9. Detail Skor               |
|                      | 4             | Progres Bibit Bulan Ketiga  |   |                 | 120            | 6.00               | 9. Detail Skor               |

Gambar: Halaman Evaluasi Penilaian

### 5. Edit Profile

Halaman edit profile adalah menu untuk sekolah memperbarui nama dan password pada akunnya. Menu ini dapat diakses melalui icon profile seperti di bawah ini.

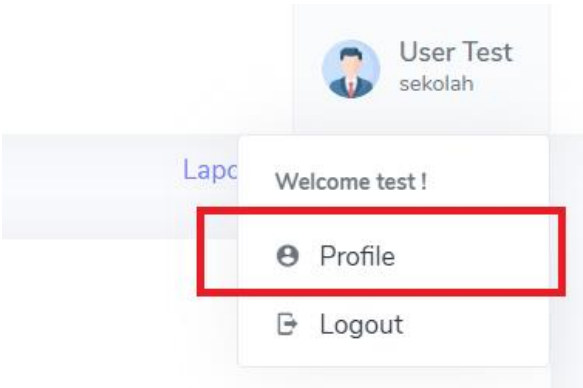

# Gambar: Letak Menu Profile

Di bawah ini merupakan form dari menu profile yang dapat diperbarui datanya oleh sekolah masing masing.

| CERMA7                                                                                                    | =                |                                                                                                    | User Test<br>sekolah |
|----------------------------------------------------------------------------------------------------|------------------|----------------------------------------------------------------------------------------------------|----------------------|
| CERRATE<br>CERTIFICATION<br>DATASET<br>Caracter<br>Caracter<br>Car | PROFILE PENGGUNA | Edit Profile Akun Username test Vama Lengkap User Tast Role sekolah Nama Sekolah Sekolah Sekolah Test Password Baru Masukkan password Jika Ingin menggandi Konfirmai Password Masukkan ulang password baru | Edit Profile         |
|                                                                                                    |                  | B Simpan Perubahan                                                                                                    |                      |

Gambar: Halaman Profile Sekolah